## How to Access Your Leave & Training Balance Information Through Skyward Employee Access

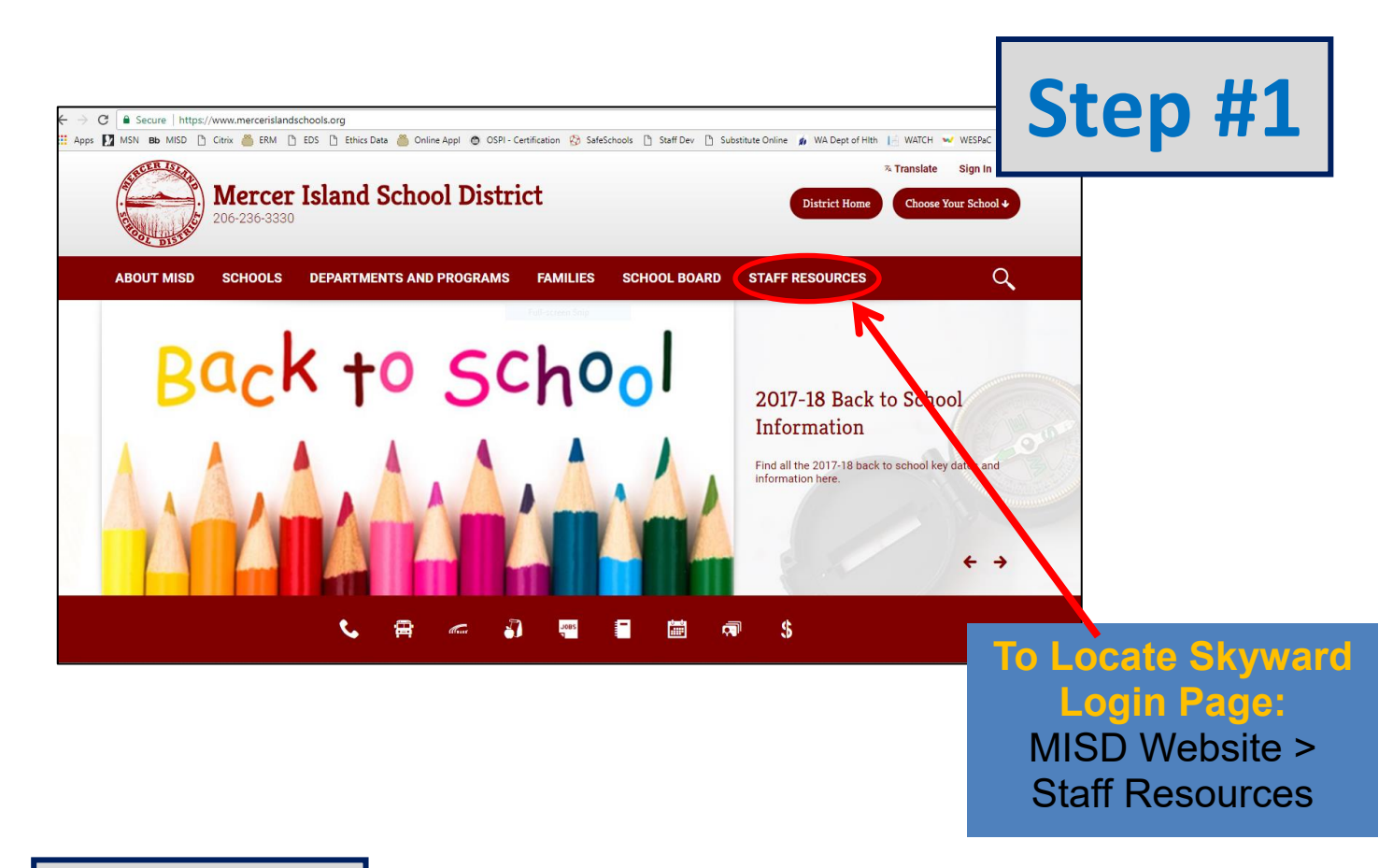

| DS 🗅 Ethics Data 🍐                                 | Online Appl 💿 OSPI - Certification 😵 SafeSchools 🗋 Staff De | v 🗋 Substitute Online 🏚 WA Dept of Hlth 📔 WATCH 😒 WESPaC 🌖 |
|----------------------------------------------------|-------------------------------------------------------------|------------------------------------------------------------|
| Staff Resources Directory                          |                                                             | A B C D E H M N O P S                                      |
| A                                                  | E                                                           | Р                                                          |
| AIMSweb login                                      | eVAL Online Evaluation System                               | Paraeducator Resources                                     |
| All Staff Handbook                                 | н                                                           | Professional Code of Conduct                               |
| • Atomic Learning - now known as Whonuit (use your | Homeroom Data Tool                                          | Puget Sound ESD                                            |
| same login and password)                           | Μ                                                           | S                                                          |
| В                                                  | MIEA Contracts                                              | · SafeSchoolo                                              |
| Benefit Information                                | • MISD Email                                                | Skyward Internet Access                                    |
| "Skyward Internet                                  |                                                             | Staff Directory                                            |
|                                                    | New Teacher & Mentor Resources                              | • Subonline                                                |
| · Classified ReAuter CESS                          | 0                                                           | Substitute Resources                                       |
| Clock Hours                                        | • Office365                                                 | т                                                          |
| Curriculum Repository                              | Online Professional Development System                      | Tech Help                                                  |
| D                                                  |                                                             | · · · · · · · ·                                            |

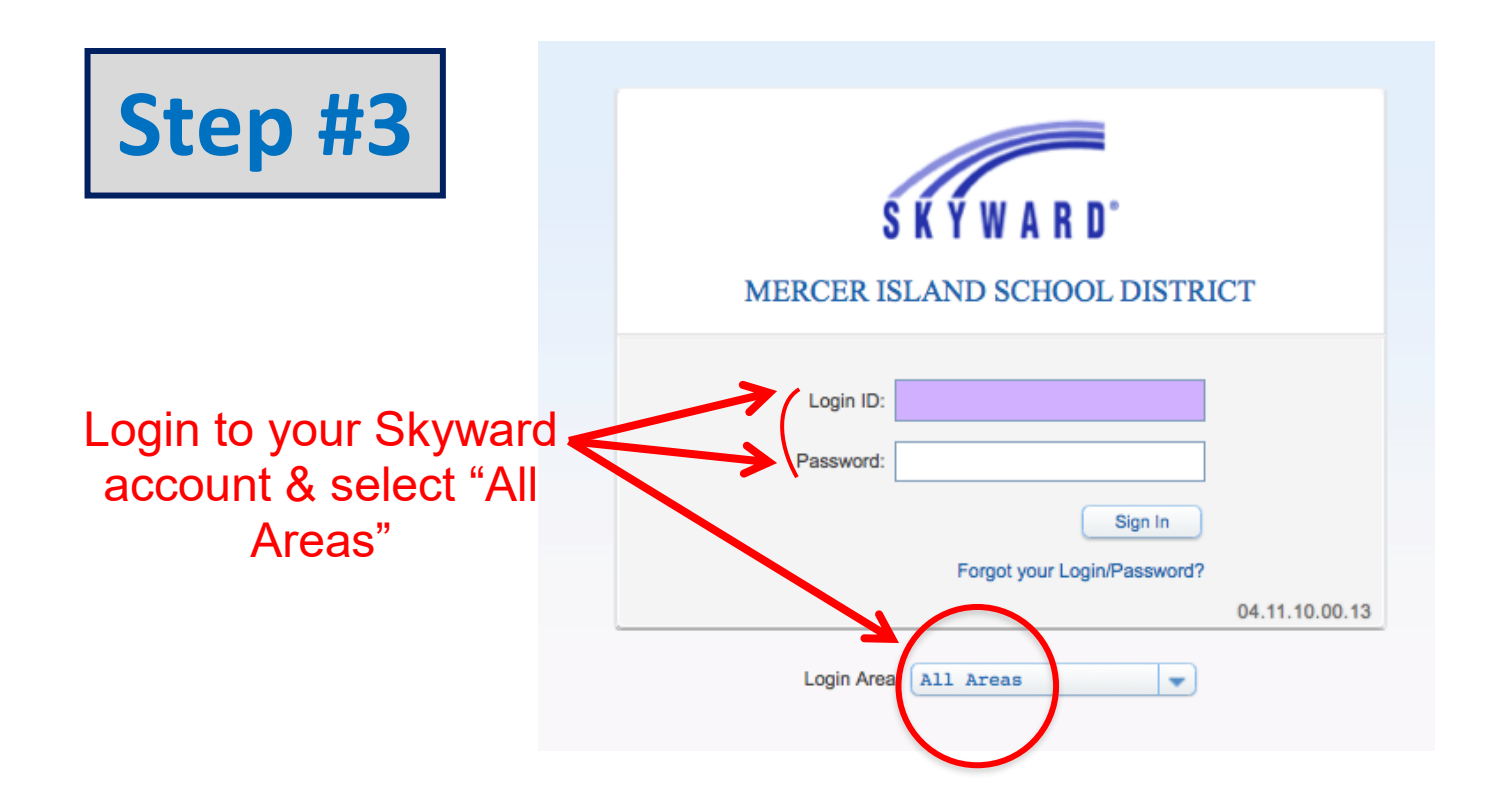

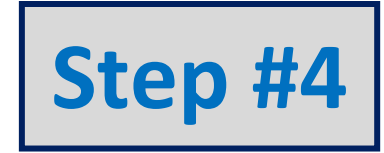

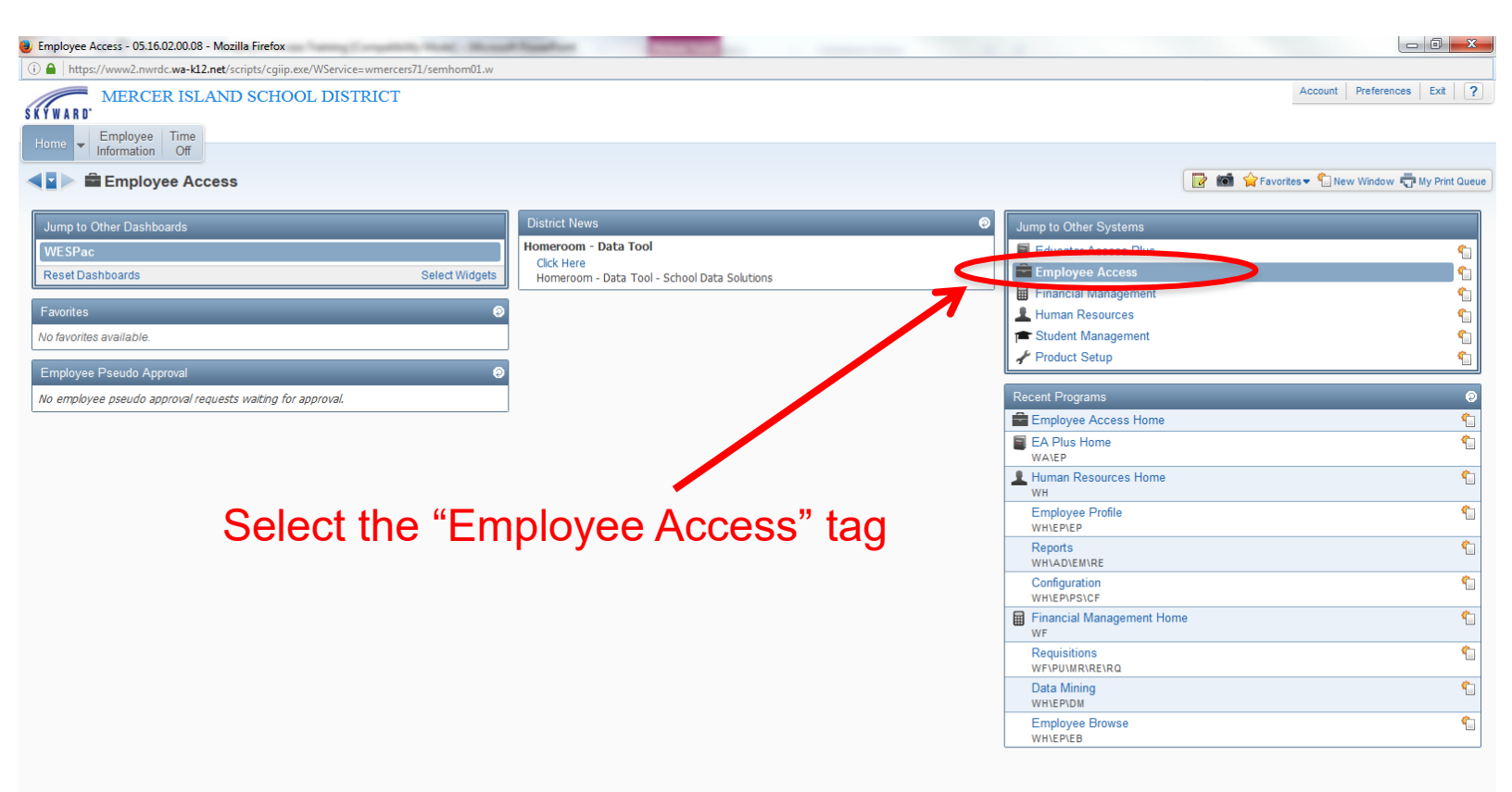

## Step #5

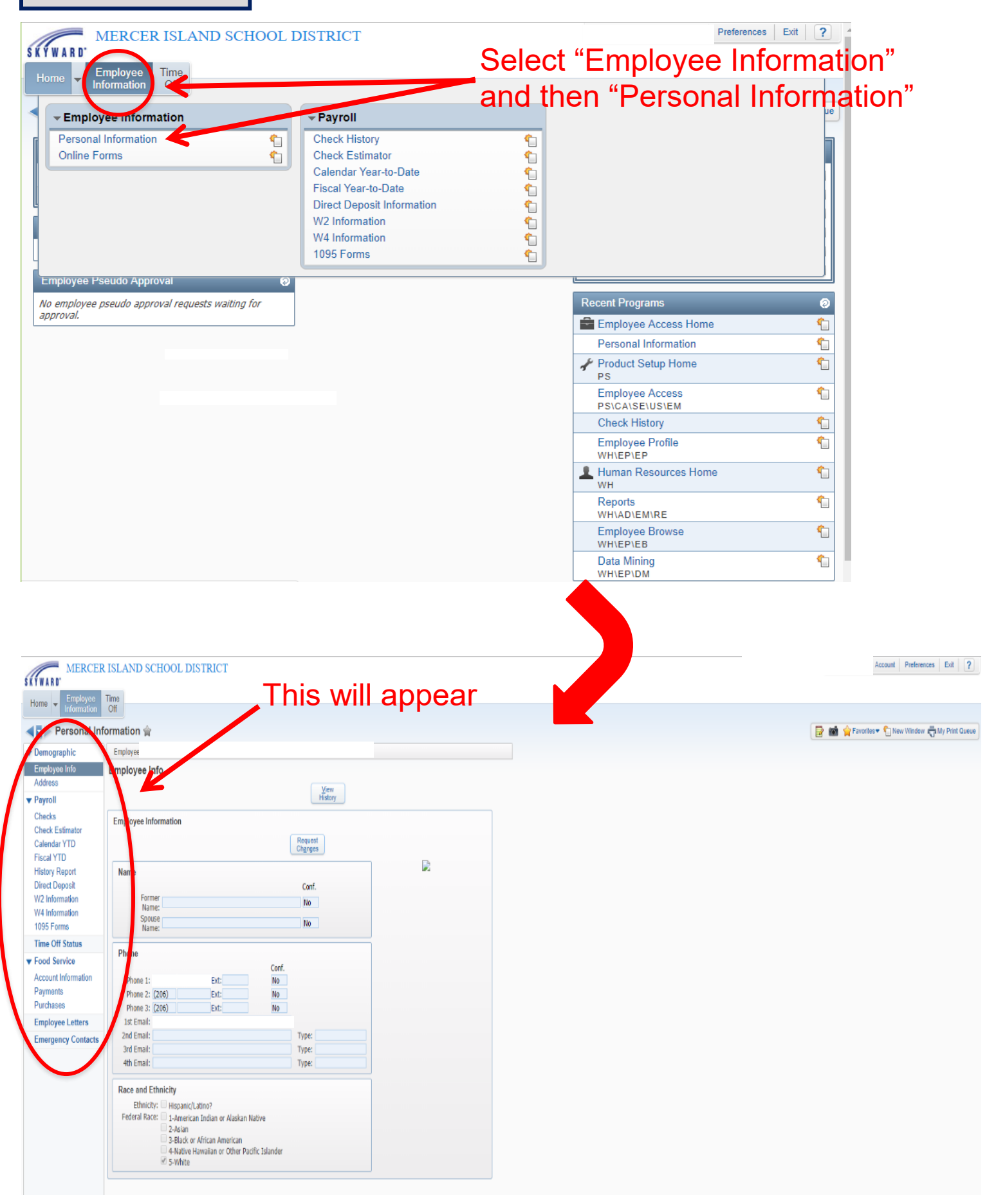

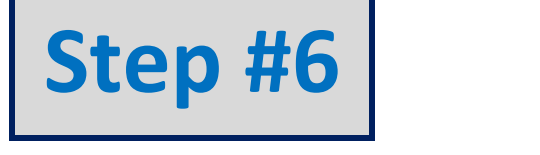

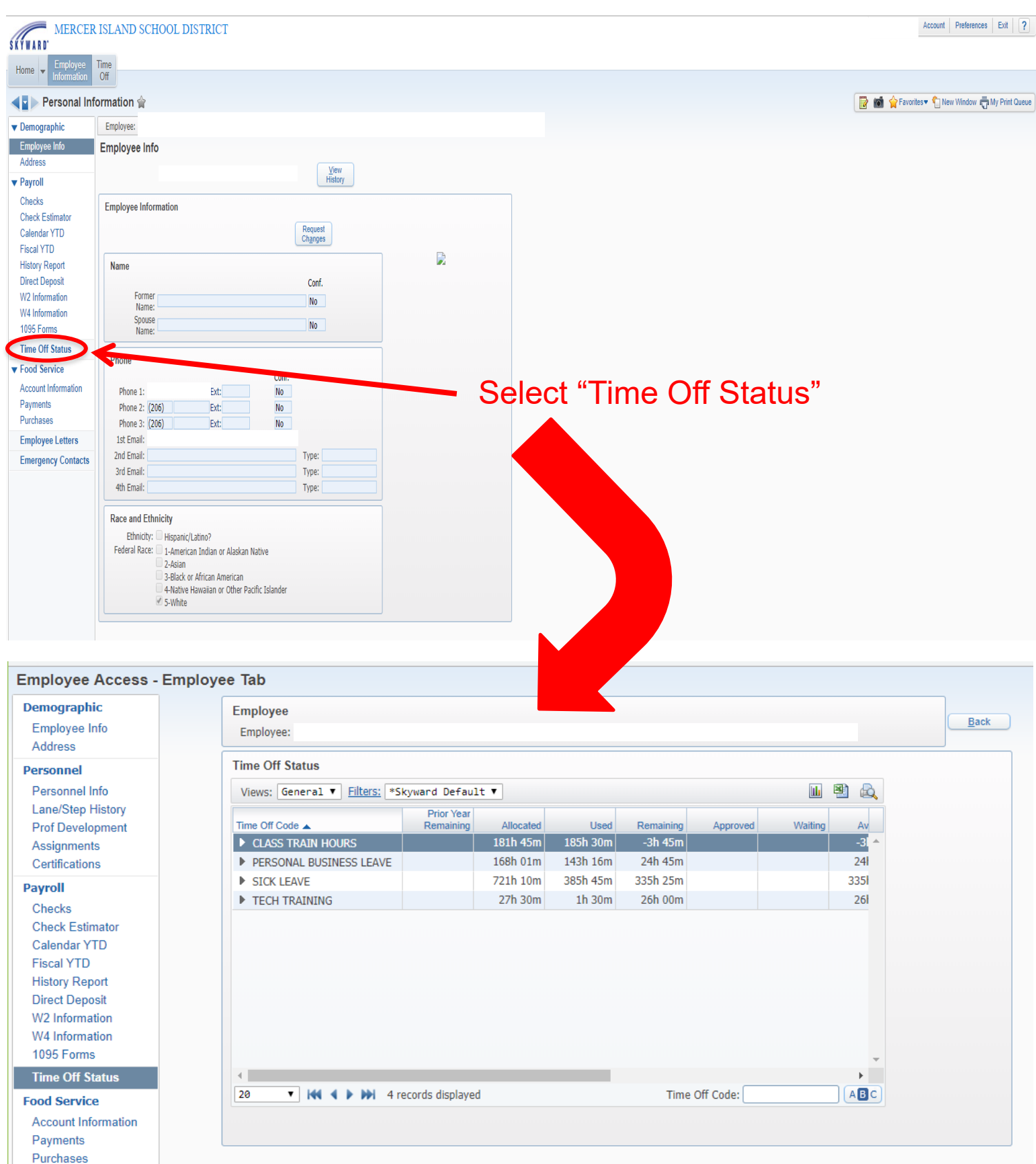

Employee Letters

Attachments

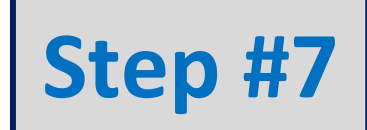

## Leave & Training Summary Information

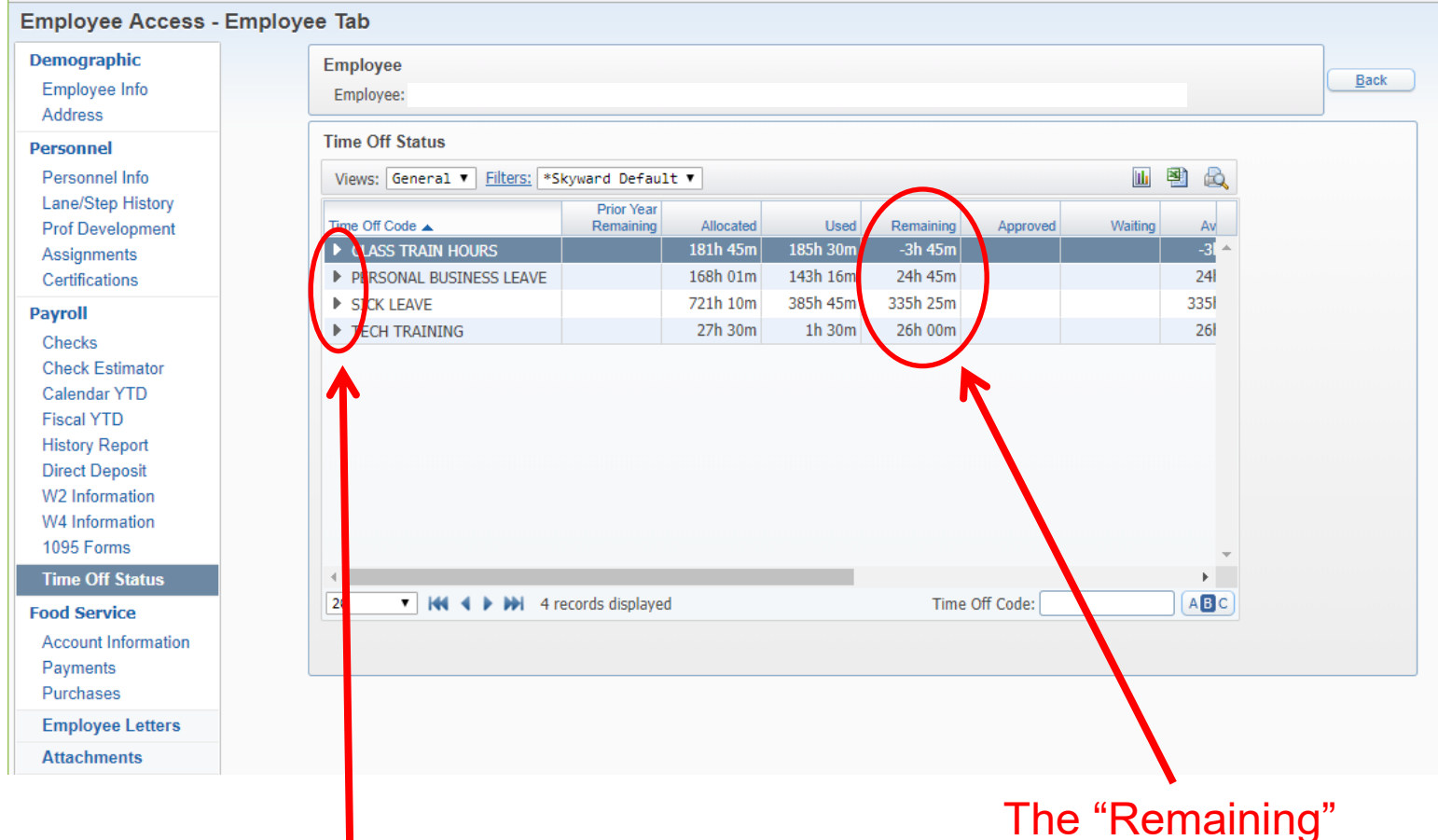

Click on the "carrot" to access details about each item. Click the "carrot" again to return to the summary area. The "Remaining" column indicates the balance for each item <u>as of the last</u> <u>payroll cut-off</u> – if hours have been used since the payroll cut-off, they will not be reflected until the next payroll has been run.

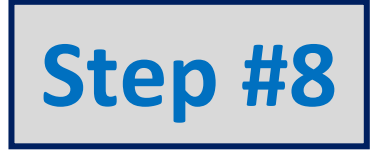

## Leave & Training Detail Information

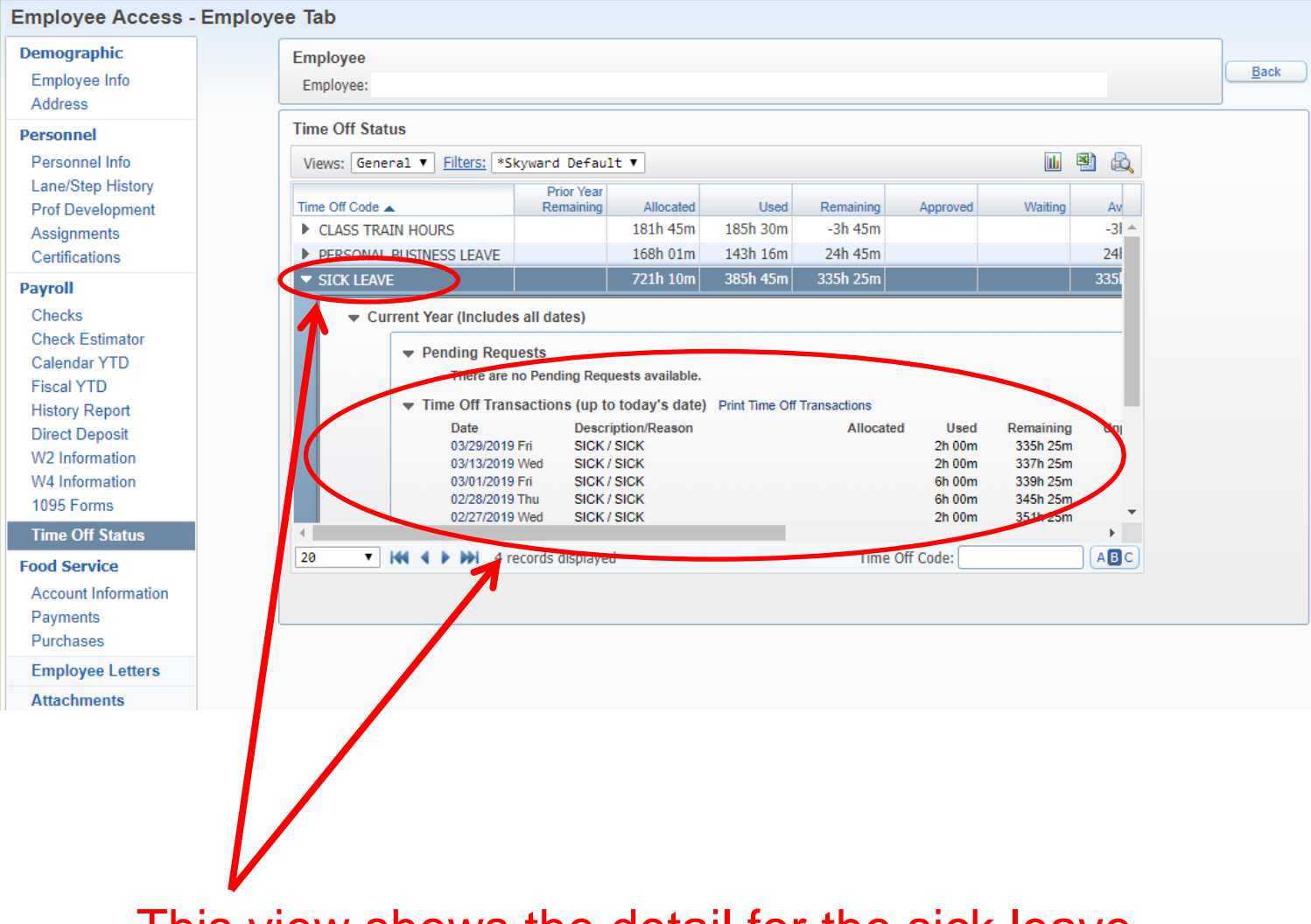

This view shows the detail for the sick leave category only.

Once again, the information shown in Skyward is only accurate as of the last payroll cut-off.